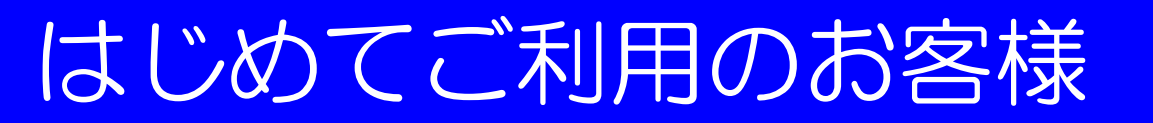

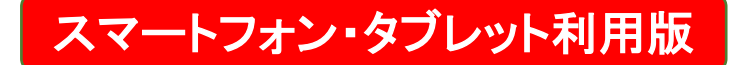

※1人で同時に複数台の自転車の利用はできませんので、お一人づつアプリをインストールしてください。

1. アプリをインストールしてください。 下記のQRコードをご利用ください。

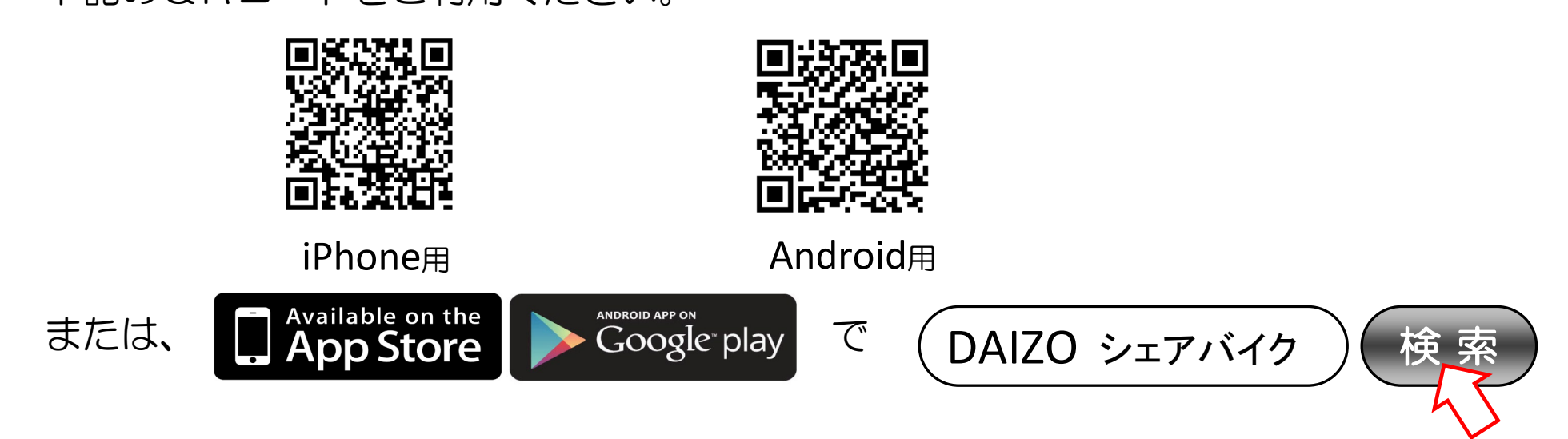

2. 下のマークのアプリを起動して新規会員登録してください。

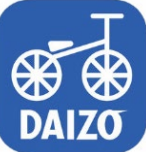

※初期登録時に指定の"登録キー"を入力してください。

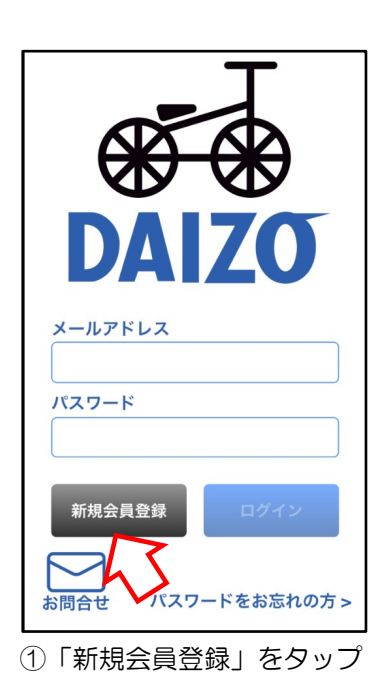

| 姓           | 名            |
|-------------|--------------|
| 姓           | 2            |
| せい          | めい           |
| せい          | ່ ຜ່າ        |
| 電話番号        |              |
| 09012345678 |              |
| 性別(任意)      |              |
| 男性          | 女性           |
| メールアドレス     |              |
| メールアドレス     |              |
| パスワード       |              |
| パスワード(8文字以  | 上、大文字小文字英数字) |
| お名前、電       | 話番号、メー       |
| ルアドレス       | スなどを入力       |
| (パスワート      | ドは8文字以       |

<半角>大文字・小文字の 英字、数字 必須

| 氏名      | 山田 太郎                |
|---------|----------------------|
| ふりがな    | やまだ たろう              |
| 電話番号    | 09012345678          |
| 性別      | 男性                   |
| メールアドレス | taro_yamada@test.con |
| パスワード   | •••••                |
| 登録キー    | 8wtEvtpVQR           |
|         | 信奏録                  |
|         |                      |

| 新規会員登録                                                   | 仮登録完了                   |
|----------------------------------------------------------|-------------------------|
| 仮登録が完了しました。<br>登録されたメールアドレ<br>メールを送信しました。<br>メールに記載された登録 | >スに、本登録用の<br>禄用URLから本登録 |

| <            | •   | Ī   | $\geq$ |   |
|--------------|-----|-----|--------|---|
| 【ご登録ありがとうござい | ます】 | 受信ト | 1      | ☆ |
| т.           |     |     |        |   |

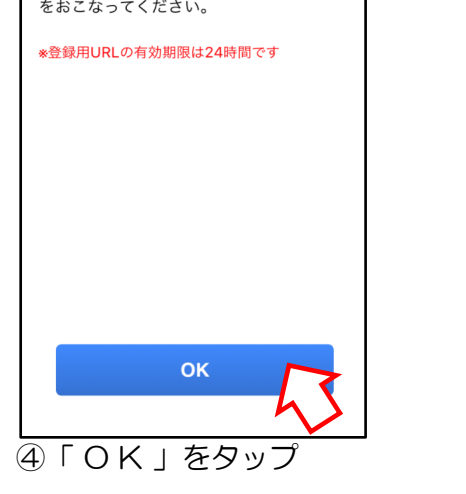

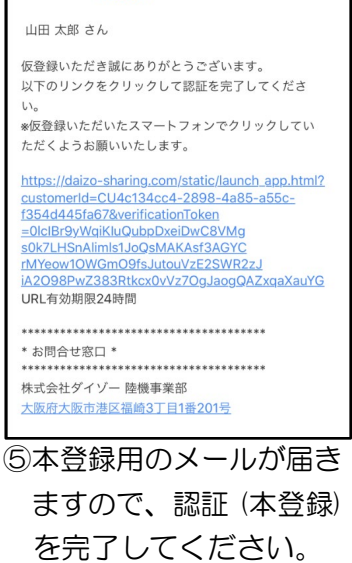

※迷惑メール設定をしている場合、メールが届かない場合は、「@gmail.com」からのメールが 受信できるように設定してください。・

# 会員登録がお済みのお客様

#### スマートフォン・タブレット利用版

#### ※ご利用の際は、Bluetoothと位置情報をOnにしてください。

|                               |                                                                                                    |                                                                                                    | 初回利用時のみ                                                                                                    | 辺回利用時のみ入力が必要です                                                                                                    |  |  |
|-------------------------------|----------------------------------------------------------------------------------------------------|----------------------------------------------------------------------------------------------------|----------------------------------------------------------------------------------------------------|----------------------------------------------------------------------------------------------------|--|--|
| ①スマホの「DSB-1」アプ<br>リを起動してください。 | ②借りたい自転車の番号を<br>タップしてください。                                                                                                    | <ul><li>③生まれた年と月を入力して</li><li>ください</li></ul>                                                                                                    | ④利用するクレジットカード<br>情報と住所を入力して                                                                                                    | <ul> <li>⑤カード情報の登録が</li> <li>完了すると利用できます。</li> <li><sup>3</sup> Chrome all を 11:27 ● 9 ● 65% ■</li> <li>く 支払い情報金銭</li> </ul>                       |  |  |
| SM/3L \$ 22:24                | •••I docomo ♥ 9:02                                                                                                    | G Chrome atl マ 11:25                                                                                                    | ください<br>Chrome all  全 11:26  ・ 7  ● 68%  = )<br>く 支払い情報登録                                                                                                    |                                                                                                    |  |  |
|                               | 借りたい自転車の<br>番号をタップしてください         実約中のステーション<br>デモ用マンション<br>現在地の駐輸場         第七用マンション<br>現在地の駐輸場         第七用マンション<br>現在地の駐輸場         第七用マンション<br>現在地の駐輸場         第日<br>中般自転車         1       有料<br>中般自転車         2       有料<br>有料<br>中般自転車         4       有料<br>有料<br>中般自転車 | 有料の自転車をレンタルする場合、「年齢認証」と「支払い情報登録」が必要になります。         生年月日を入力し、問題なければ「送信」をタップしてください。         *年齢確認は完了後、変更することはできないのでご注意ください。         生年月         西暦       1971       年       7       月 | 番号       4242 4242 4242 4242         有効期限       01 / 2020         CVV       123         請求先          郵便番号       000-0000         都道府県       東京都         市区町村       中央区日本橋本町         住所1       0-0-0 | 番号 4242 4242 4242 4242<br>有効期限 01 / 2020<br>CVV 123<br>請<br>カード登録<br>のード登録<br>かード登録<br>が完了しました。<br>都<br>OK<br>市ーーーーーーーーーーーーーーーーーーーーーーーーーーーーーーーーーーー |  |  |
|                               |                                                                                                    | 送信                                                                                                    | 住所2(任意)<br>カード名義 TARO YAMADA                                                                                                    | 住所2(任意)<br>カード名義 TARO YAMADA<br>登録                                                                                                    |  |  |
|                               |                                                                                                    |                                                                                                    |                                                                                                    |                                                                                                    |  |  |

⑥料金表を確認後、レンタル

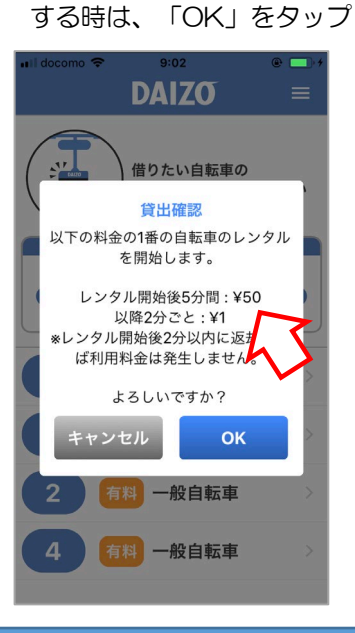

⑦鍵が開いて利用開始です!

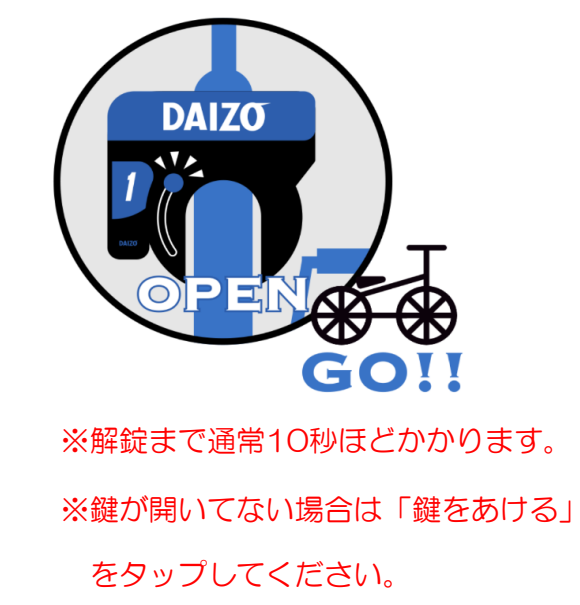

①手動で後輪の鍵をしめて
 ください。

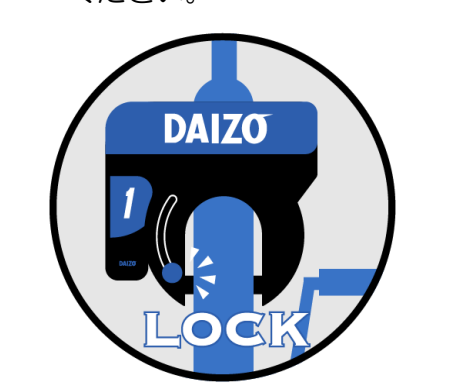

②アプリを開いて「鍵をあける」をタップ。
 Ill docomo ? 915 ? .

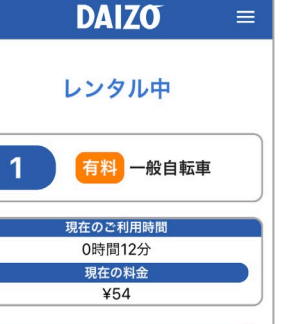

③鍵が開いて再出発です!

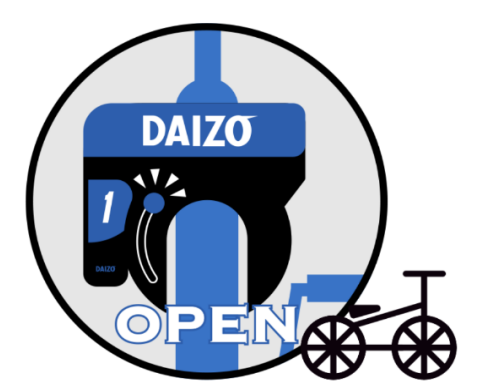

※放置自転車禁止区域や歩道には駐輪禁止
※撤去された場合、引取りや返還費用などご自身の負担となります。
※車両や歩行者に注意してください。
※交通ルールを守りましょう!

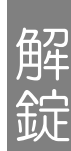

時駐

뼦

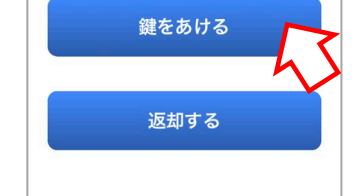

### GO!!

※一時駐輪中も利用料金が かかります。 ※解錠まで通常5~10秒かかります。 ※鍵が開いてない場合は「鍵をあける」 をタップしてください。

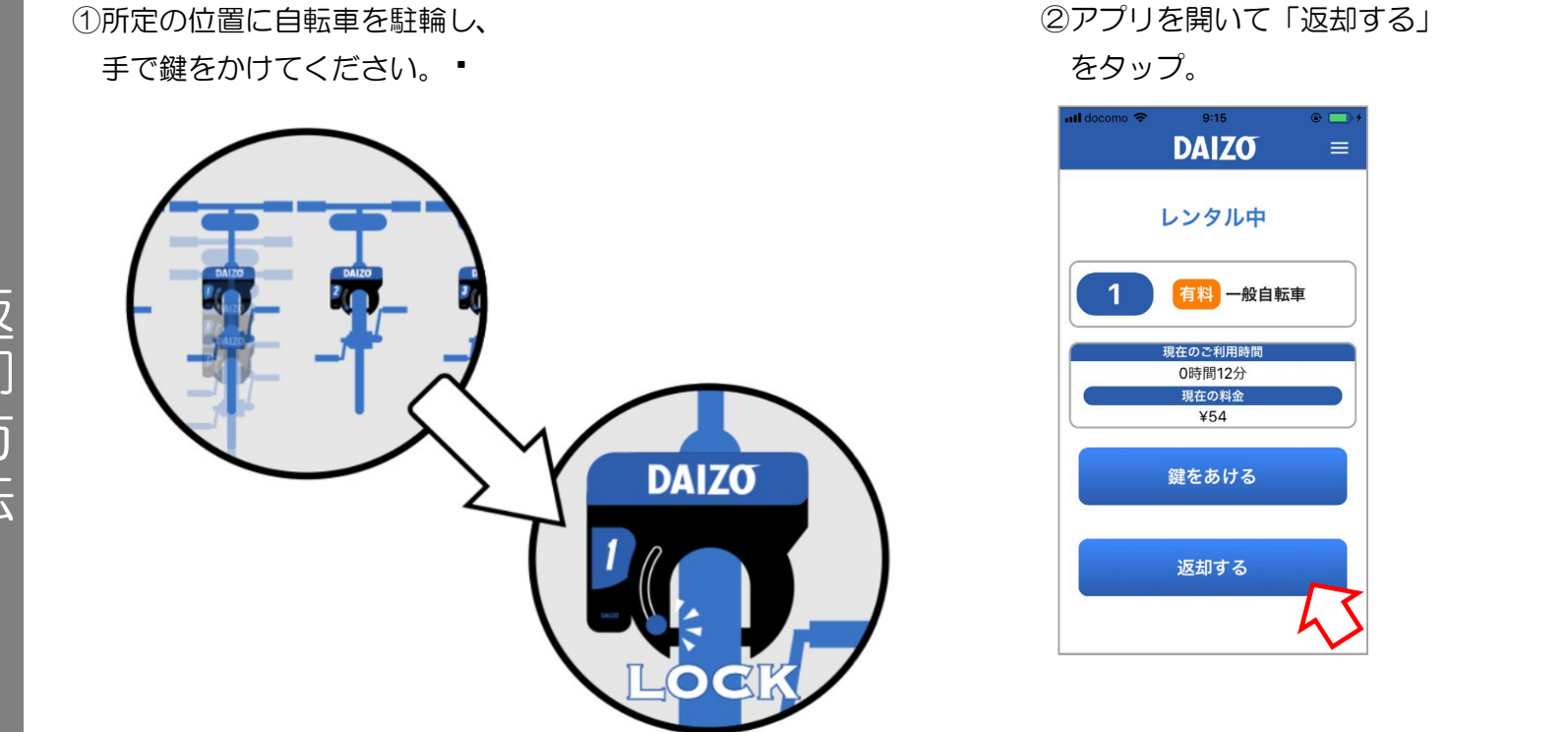

③「レンタル終了」が出たら
 「OK」を押して返却完了。

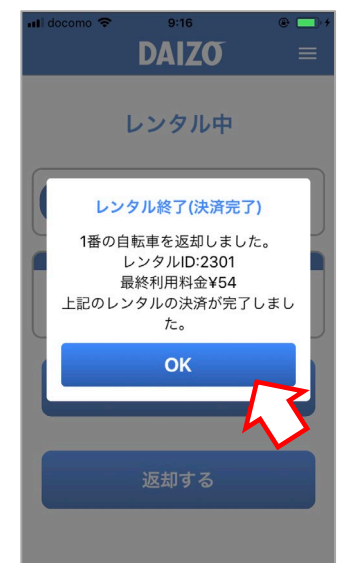

※返却まで通常5~10秒かかります。
※課金された場合は登録メールアドレスに
明細が届きます。また、アプリ右上の設定の
「利用明細」から、利用履歴が確認できます。

## ご利用 非対応OS・機種

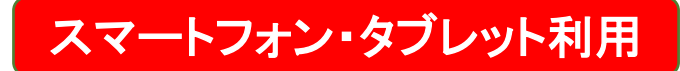

※非対応のOS・機種はアプリがインストール出来ない様設定しております。

【非対応OS】

- iOS : iOS9以下
- Android : Android4.4以下

【非対応機種】

∎iOS

- iPhone (初代)
- iPhone3G
- iPhone 3GS
- iPhone4
- iPhone4S
- iPad(第1世代)
- iPad2

### Android

- ・らくらくホン
- ・解像度が480×854以下の機種
- FREETEL製
- isai FL LGL24
- Android One 507SH